## To Create Pending Subpoena's:

|                                               |                       | Eve                      | nt Detail             |        |          |           |          |
|-----------------------------------------------|-----------------------|--------------------------|-----------------------|--------|----------|-----------|----------|
|                                               | Event date/time:*     | 9/12/2013 10:00 AM       | Thursday Choice: 0    |        |          |           |          |
|                                               | Event type:*          | BA - Body Attachment     | ~                     |        |          |           |          |
| s                                             | Scheduling agency:    | Other Agency             |                       |        |          |           |          |
|                                               | Court:                | MCC - Monroe County Circ | cuit Court 🗸          |        |          |           |          |
| Estimated                                     | length in minutes:*   | 5                        |                       |        |          |           |          |
|                                               | Location:             |                          |                       |        |          |           |          |
|                                               | Disposition:          | Select                   | ×                     |        |          |           |          |
| Dis                                           | sposition date/time:  |                          | <b>a</b>              |        |          |           |          |
| Act                                           | tual start date/time: |                          | Actual end date/time: |        | <b>1</b> |           | Edit     |
|                                               | Event attributes:     | Interpreter Needed       |                       |        |          |           |          |
|                                               | Notes:                |                          |                       |        |          |           |          |
|                                               |                       |                          |                       |        |          |           |          |
|                                               |                       |                          |                       | $\sim$ |          |           |          |
|                                               |                       | Snell check              |                       |        |          |           |          |
|                                               |                       | open encer               |                       |        |          |           |          |
| Event names/cases                             |                       |                          |                       |        |          |           | Add      |
| John Smith                                    | Ge Perso              | n detail                 | Case CCS              |        | History  | Documents | N        |
| (1; Case: 1; Defendant; 53D07-1308-JD-000001) |                       |                          |                       |        |          |           | <b>\</b> |
| Karlene Thompson                              | GA Perso              | n detail                 |                       |        | History  | Documents | <b>\</b> |
| Appearances                                   |                       |                          |                       |        |          |           | Edit     |
| None                                          |                       |                          |                       |        |          |           |          |
|                                               |                       |                          |                       |        |          |           |          |

In the Event Detail Screen:

Appearances, click Edit. This will bring up the Edit Appearance Requests screen:

|                     | Edit Appearance Requests<br>Select names to subpoena/notice them of the event<br>or to flag them as having appeared at the event<br>Body Attachment on 9/12/2013 at 10:00 AM in Monroe County Circuit Court |                                                                                                    |               |                                               |  |  |  |
|---------------------|----------------------------------------------------------------------------------------------------|----------------------------------------------------------------------------------------------------|---------------|-----------------------------------------------|--|--|--|
| Subpoena/<br>Notice | Appeared                                                                                                    | Name and role                                                                                                    | Check in date | Print status Service date Service disposition |  |  |  |
|                     |                                                                                                    | Bloomington Chevrolet - Victim (53D07-1308-JD-000001)<br>WORK 2906 Buick Cadillac Blvd.<br>Bloomington, IN 47401, USA |               |                                               |  |  |  |
|                     |                                                                                                    | Linda Brady - Probation Officer (53D07-1308-JD-000001)                                                                |               |                                               |  |  |  |
| V                   |                                                                                                    | Father Smith - Father of John Smith (Non-custodial Parent)<br>HOME 987 Eucalyptus Street<br>Bloomington, IN USA       |               |                                               |  |  |  |
|                     |                                                                                                    | John Smith - Event name<br>HOME 1234 Oak Street<br>Bloomington, IN_USA                                                |               |                                               |  |  |  |
|                     |                                                                                                    | Mother Smith - Mother of John Smith (Legal Custody)<br>HOME 1234 Oak Street<br>Bloomington, IN USA                    |               |                                               |  |  |  |
|                     |                                                                                                    | Karlene Thompson - Event name; Probation Officer (53D07-1308-JD-000                                                   | 0001)         |                                               |  |  |  |

In the Subpoena/Notice column, click everyone you wish to receive a subpoena.

Click on the UPDATE button or press ALT+U to save your changes.

The Appearances section will now show (Service by US Mail – Pending)

Appearances Father Smith (Service by US Mail - Pending; Event still open) Mother Smith (Service by US Mail - Pending; Event still open)

| То | print | pending | subpoenas: |  |
|----|-------|---------|------------|--|
|----|-------|---------|------------|--|

FROM THE MENU: Miscellaneous, Reports

Select the Print Pending Subpoenas report.

|   | List Reports<br>Select the report to run |
|---|------------------------------------------|
| L | ist reports containing: %pending% ×      |
|   | Submit                                   |
|   | Report                                   |
|   | Print pending notices (DCS)              |
|   | Notifications                            |
|   | Print pending notices                    |
|   |                                          |

Click the SUBMIT button or press ALT+S to display the results of your selections.

You will receive the report in your Quest Messages.

Click on the bold **Batch Subpoenas Part 1**, and it will bring up a .pdf document. This document will contain all subpoena's that were pending. You can print the document.

| Delete | Message                                                                 |
|--------|-------------------------------------------------------------------------|
|        | Add a new message                                                       |
|        | Output Batch subpoenas part 1 is ready for viewing.                     |
|        | > Added by Karlene Thompson on 8/23/2013 1:33:50 PM                     |
|        | Job successful - BATCHSUBPOENAS                                         |
|        | Start: 8/23/2013 1:33:49 PM; End: 8/23/2013 1:33:50 PM; Return code: 0. |
|        | > Added by Karlene Thompson on 8/23/2013 1:33:50 PM                     |
| _      |                                                                         |

| TATE OF INDIANA          |                                                                                                    | )                                                                                              |                                                                   | IN THE MONROE CIRCUIT COURT                                                                                               |                                                                                                    |
|--------------------------|----------------------------------------------------------------------------------------------------|------------------------------------------------------------------------------------------------|-------------------------------------------------------------------|----------------------------------------------------------------------------------------------------|----------------------------------------------------------------------------------------------------|
| OUNTY OF MONROE          |                                                                                                    | ) 55:                                                                                          |                                                                   | CASE NUMBER:                                                                                                    | 53D07-1308-JD-000001                                                                                                    |
| RE: THE MATTER OF        | -                                                                                                    |                                                                                                | )                                                                 |                                                                                                    | SUMMONS                                                                                                    |
| DHN SMITH                |                                                                                                    |                                                                                                | )                                                                 |                                                                                                    | & NOTICE OF HEARING                                                                                                    |
| Child Alleged to be      |                                                                                                    |                                                                                                | )                                                                 |                                                                                                    |                                                                                                    |
| Child in Need of Service | 5                                                                                                    |                                                                                                | )                                                                 |                                                                                                    |                                                                                                    |
| 20.                      | Father Smith                                                                                                    |                                                                                                |                                                                   |                                                                                                    |                                                                                                    |
| 0:                       | Bloomington, IN USA                                                                                                    |                                                                                                |                                                                   |                                                                                                    |                                                                                                    |
| YOU ARE HEREBY N         | OTIFIED that an Amended Petition Alleg                                                                                                    | ging child In Need of Services, a PreDisposit                                                  | ional Report and Parent Partic                                    | cipation Plan, attached hereto, has been filed in the above C                                                             | ourt, alleging the above-named child to be A child in need of services, and                                                   |
| YOU ARE FURTHER          | NOTIFIED AND HEREBY COMMAN                                                                                                    | DED TO APPEAR before the Judge of said                                                         | Court at the Courthouse, in E                                     | Bloomington, Indiana, for Body Attachment on 9/12/2013 a                                                                  | t 10:00 AM in Circuit. Please be present 30 minutes early.                                                                    |
| YOUR FAILURE TO          | APPEAR or to act within the time and in the s, the child will be made a ward(s) of the start of the start of | he manner hereinafter set forth may result in<br>State of Indiana, making the child subject to | a waiver of your right to be p<br>the State's statutory authority | resent and to be heard at the hearing, and, the Court may de<br>and the Court ordered placement, and other such orders as | fault and/or rule against you in this cause. If the Court rules against you, finding sat<br>are in the child's best interest. |
|                          |                                                                                                    |                                                                                                |                                                                   |                                                                                                    |                                                                                                    |
|                          |                                                                                                    |                                                                                                |                                                                   | Linda Polphie                                                                                                    |                                                                                                    |
| ated: 8/23/13            |                                                                                                    |                                                                                                |                                                                   |                                                                                                    |                                                                                                    |
|                          |                                                                                                    |                                                                                                |                                                                   | Linda Robbins<br>Clerk of Monroe Circuit Court                                                                            |                                                                                                    |
|                          |                                                                                                    |                                                                                                |                                                                   | (Seal)                                                                                                    |                                                                                                    |
| ATE OF INDIANA           |                                                                                                    | )                                                                                              |                                                                   | IN THE MONROE CIRCUIT COURT                                                                                               |                                                                                                    |
|                          |                                                                                                    | ) \$\$:                                                                                        |                                                                   |                                                                                                    |                                                                                                    |
| OUNTY OF MONROE          |                                                                                                    | )                                                                                              |                                                                   | CASE NUMBER:                                                                                                    | 53D07-1308-JD-000001                                                                                                    |
| RE: THE MATTER OF        | 7                                                                                                    |                                                                                                | )                                                                 |                                                                                                    | SUMMONS                                                                                                    |
| IN SMITH                 |                                                                                                    |                                                                                                | )                                                                 |                                                                                                    | & NOTICE OF HEARING                                                                                                    |
| Child Alleged to be      |                                                                                                    |                                                                                                | )                                                                 |                                                                                                    |                                                                                                    |
| Child in Need of Service | 5                                                                                                    |                                                                                                | )                                                                 |                                                                                                    |                                                                                                    |
|                          | Mother Smith                                                                                                    |                                                                                                |                                                                   |                                                                                                    |                                                                                                    |
|                          | treater onthe                                                                                                    |                                                                                                |                                                                   |                                                                                                    |                                                                                                    |

Meanwhile, the Appearances section has been updated to show (Service by US Mail – Printed).

Under Documents you see the actual summons.

| Father                                        | Smith (Service by US Mail - Printed: Event still open)                                                                                                    |
|-----------------------------------------------|----------------------------------------------------------------------------------------------------|
| Mothe                                         | Smith (Service by US Mail - Printed; Event still open)                                                                                                    |
| Relativ                                       | es with outstanding warrants                                                                                                    |
| None                                          |                                                                                                    |
|                                               |                                                                                                    |
|                                               |                                                                                                    |
| Future                                        | events for people and relatives                                                                                                    |
| Future<br>Meetin                              | events for people and relatives<br>g on 8/29/2013 at 9:00 AM with Other Agency                                                                                                    |
| Future<br>Meetin<br>Meetin                    | events for people and relatives<br>g on 8/29/2013 at 9:00 AM with Other Agency<br>g on 8/27/2013 at 3:30 PM in Drug Testing                                                                                     |
| Future<br>Meetin<br>Meetin                    | events for people and relatives<br>g on 8/29/2013 at 9:00 AM with Other Agency<br>g on 8/27/2013 at 3:30 PM in Drug Testing                                                                                     |
| Future<br>Meetin<br>Meetin<br>Docum           | events for people and relatives<br>g on 8/29/2013 at 9:00 AM with Other Agency<br>g on 8/27/2013 at 3:30 PM in Drug Testing<br>ents/docket entries                                                              |
| Future<br>Meetin<br>Meetin<br>Docum<br>(View) | events for people and relatives<br>g on 8/29/2013 at 9:00 AM with Other Agency<br>g on 8/27/2013 at 3:30 PM in Drug Testing<br>ents/docket entries<br>8/23/2013 1:3:30 PM - Summons & Notice of Hearing (Batch) |

## Service Disposition:

Once the Summons is returned by the Sherriff, either served or not, In the Appearances section, click on the person you wish to update the service status.

| Service Detail<br>Service to Father Smith for<br>Body Attachment on 9/12/2013 at 10:00 AM in Monroe County Circuit Court |                   |         |                                                                                                    |  |  |
|----------------------------------------------------------------------------------------------------|-------------------|---------|----------------------------------------------------------------------------------------------------|--|--|
| Print status:                                                                                                    | Printed 8/23/2013 |         |                                                                                                    |  |  |
| Service type:*                                                                                                    | MAIL - US Mail    | $\sim$  |                                                                                                    |  |  |
| Service disposition:                                                                                                    | Select            | ✓ Date: | 100 H                                                                                                    |  |  |
| Notes:                                                                                                    |                   |         |                                                                                                    |  |  |
|                                                                                                    |                   |         | í literatura de la companya de la companya de la companya de la companya de la companya de la companya de la co |  |  |
|                                                                                                    |                   |         |                                                                                                    |  |  |
|                                                                                                    |                   |         |                                                                                                    |  |  |
|                                                                                                    |                   |         |                                                                                                    |  |  |
|                                                                                                    |                   |         |                                                                                                    |  |  |

- Service type: Select the appropriate type of service.
- Service disposition: Select the appropriate choice. Served, not served, etc.
- **Date:** Enter the date of the service disposition.
- **Notes:** If you wish to make notes about the service disposition.

Click on the UPDATE button or press ALT+U to save your changes.

## Appearances

Father Smith (Service by US Mail - Served; Event still open) Mother Smith (Service by US Mail - Failed to successfully serve; Event still open) This service section also appears on the Court Docket.

|                 | Filter: Court:* MCC - MC                   | onroe County Circuit Court     | ✓ Date:* 9/12/2013         | AM 🗹 F      | PM                       |
|-----------------|--------------------------------------------|--------------------------------|----------------------------|-------------|--------------------------|
|                 | Detained only                              | Added today only               | Include disposed           |             |                          |
|                 | Display: Alphabetical Names and cases only |                                | Separate by case type      | ✓ Details   | Notes                    |
|                 | Print: Case barcode                        | Blank lines                    |                            |             |                          |
|                 |                                            |                                | mit                        |             |                          |
| Hearing         | Name                                       | Case S                         | tatute                     | Incident +0 | Case assignments         |
| 10:00A (5 mins) | Ger Smith, John (1/1-DEF)                  | 53D07-1308-JD-000001 1         | - AUTO THEFT C             | 8/22/2013   | PROB - Brady, Linda      |
| Body Attachment | DOB: 8/20/2000                             | Delinquency 2                  | - POS COCA B               |             | PROB - Thompson, Karlene |
|                 | Age: 13<br>Location: Ciboult               | Circuit<br>Referred by: BPD    |                            |             |                          |
|                 | A-C Thompson Karlene                       | Noion ou by: Dr D              |                            |             |                          |
| Appearance      | Father Smith (Service by US                | Mail - Served: Event still ope | en)                        |             |                          |
| Appearance      | e Mother Smith (Service by US              | Mail - Failed to successfully  | / serve: Event still open) |             |                          |
| Docume          | nt (View) 8/23/2013 1:33:50 PM             | - Summons & Notice of Hea      | aring (Batch)              |             |                          |
|                 |                                            |                                |                            |             |                          |

The Court can clearly see there is no service on Mother.